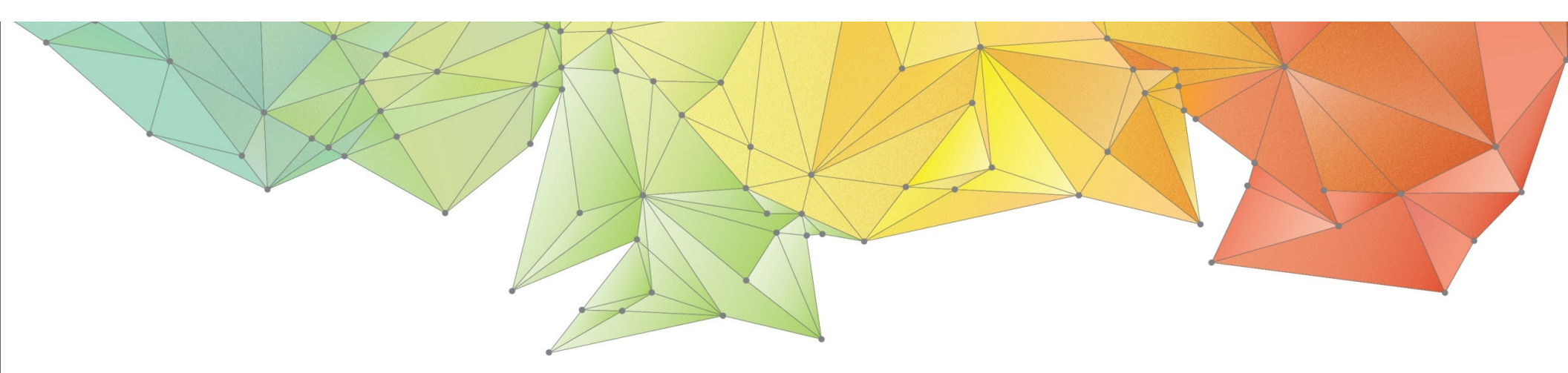

# **Release Notes**

Release Date: September 2020

Product Version: GTSNX 2020(v1.1)

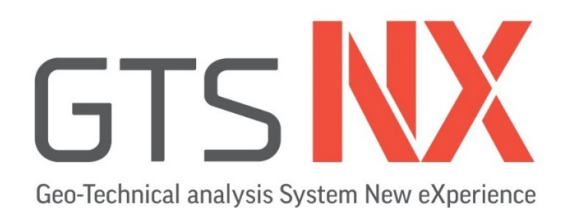

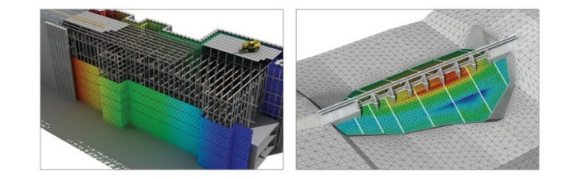

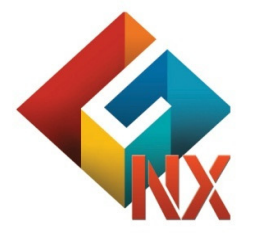

Integrated Solver Optimized for the next generation 64-bit platform Finite Element Solutions for Geotechnical Engineering

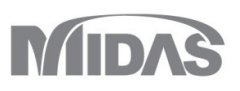

## **Enhancements**

## 1. Analysis

- 1.1 Partial Factor based on EuroCode(2D only)
- 1.2 Virtual Beam
- 1.3 Considering Elastic Zone from Pile Element
- 1.4 Improvement of Jointed Rock Mass
- 1.5 PM4Sand
- 1.6 Rayleigh Damping Stiffness
- 1.7 Pretension Type(Multi-Stage Prestressing)
- 1.8 Improvement of Mode Combination with Sign

## 2. Pre/Post Processing

- 2.1 Phreatic Line/Face
- 2.2 Estimate Unsaturated Property
- 2.3 SRC Section DB
- 2.4 Automatically Calculation of H Section
- 2.5 Control the Artificial Earthquake
- 2.6 Improvement of Loft Function
- 2.7 Label Location of Dynamic Nodal Load
- 2.8 Improvement of Stage Bar from Post
- 2.9 Improvement of Prescribe Strain(Volumetric Strain)
- 2.10 Improvement of Applying LDF
- 2.11 Words Amendment from Plastic Hardening Function
- 2.12 The Output of 2D Equivalent Linear Analysis
- 2.13 Mining Model Converter

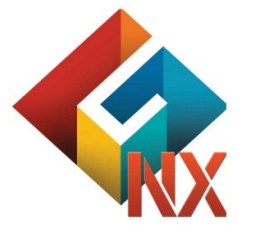

Integrated Solver Optimized for the next generation 64-bit platform Finite Element Solutions for Geotechnical Engineering

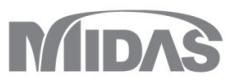

#### 1. Analysis

#### 1.1 Partial Factor based on Euro Code(2D Only)

Partial factor which is derived from Euro Code (EN1997-1 Annex A) can be applied on the 2D model.

(Partial factor will be considered to materials which is containing the cohesion and friction angle and construction stage analysis with stress type)

#### Static/Slope Analysis > Construction Stage > Partial Factor

|                               | Partial Factor X                           | Partial Factor                |
|-------------------------------|--------------------------------------------|-------------------------------|
| Jame DA1C2                    | Name DA1C2                                 | Name DA1C2                    |
| Partial Factor Material Loads | Partial Factor Material Loads              | Partial Factor Material Loads |
| Import Database               | Ground Material/Structural Property        | ^                             |
| Eurocode 7 - DA1, C1 V Assign | Material                                   |                               |
| Material Parameters           | 1 1: Clay                                  | +                             |
| Cohesion 1.25                 | 2 2: Sand                                  | ·                             |
| Frictional Angle (Φ) 1.25     | 3 5: Interface Material(Wizard)            |                               |
| Undrained Cohesion 1.4        |                                            |                               |
| Permanent Load                |                                            |                               |
| Favorable 1                   | ~                                          |                               |
| Unfavorable 1                 | Partial Factor                             |                               |
| Variable Load                 | Parameter Original Factored                |                               |
| Favorable 1                   | Cohesion (c) 1.34 1.072 kN/m²              |                               |
| Unfavorable 1.3               | Frictional Angle (Φ) 13.7047 11.0391 [deg] |                               |
|                               |                                            | v                             |
| Add Modify Delete             | Add Modify Delete                          | Add Modify Delete             |
| lame Material Loads           | Name Material Loads                        | Name Material Loads           |
| 0 0 A1C2                      | DA1C2 O O                                  | DA1C2 O O                     |
| '                             |                                            |                               |
|                               |                                            |                               |
|                               |                                            |                               |
| Close                         | Close                                      | Close                         |

#### 1. Analysis

#### 1.1 Partial Factor based on Euro Code(2D Only)

Partial factor which is derived from Euro Code (EN1997-1 Annex A) can be applied on the 2D model.

(Partial factor will be considered to materials which is containing the cohesion and friction angle and construction stage analysis with stress type)

- Static/Slope Analysis > Construction Stage > Partial Factor
  - Partial FactorImport database: Values of partial factor for permanent load / variable load / soil materials can be defined from database or those values can be defined as user define. it will be indicated on the partial factor window whether apply the factors for load and soil materials.
  - Material needs to be selected under this tab. It can be compared between original and factored properties from partial factor window.
  - Factor will apply to selected load set.

|                             | Permanent                                   |       | Variable |                           | Soil   |                               |       |
|-----------------------------|---------------------------------------------|-------|----------|---------------------------|--------|-------------------------------|-------|
| Values of<br>Partial Factor | Values of<br>Partial Factor Fav. Unfav. Fav | Fav.  | Unfav.   | Effective Cohesion<br>(c) | tan Φ' | Undrained<br>Strength<br>(su) |       |
| Eurocode 7 - DA1, C1        | 1.000                                       | 1.350 | 1.000    | 1.500                     | 1.000  | 1.000                         | 1.000 |
| Eurocode 7 - DA1, C2        | 1.000                                       | 1.000 | 1.000    | 1.300                     | 1.250  | 1.250                         | 1.400 |
| Eurocode 7 - DA2            | 1.000                                       | 1.350 | 1.000    | 1.500                     | 1.000  | 1.000                         | 1.000 |
| Eurocode 7 - DA3            | 1.000                                       | 1.350 | 1.000    | 1.500                     | 1.250  | 1.250                         | 1.400 |

DA1, C1: Partial factor will apply to load only.

- DA1, C2: Partial factor will apply to load and soil material.
- DA2: DA2 is similar with DA1, C1. But, the factors for pile and footing are different.
- DA3: DA3 is similar with DA1, C2. But, the factor for load (Unfavorable under Variable) is different.

#### 1. Analysis

#### 1.1 Partial Factor based on Euro Code(2D Only)

Partial factor which is derived from Euro Code (EN1997-1 Annex A) can be applied on the 2D model.

(Partial factor will be considered to materials which is containing the cohesion and friction angle and construction stage analysis with stress type)

Analysis Control

Static/Slope Analysis > Construction Stage > Stage Set > Define Con...

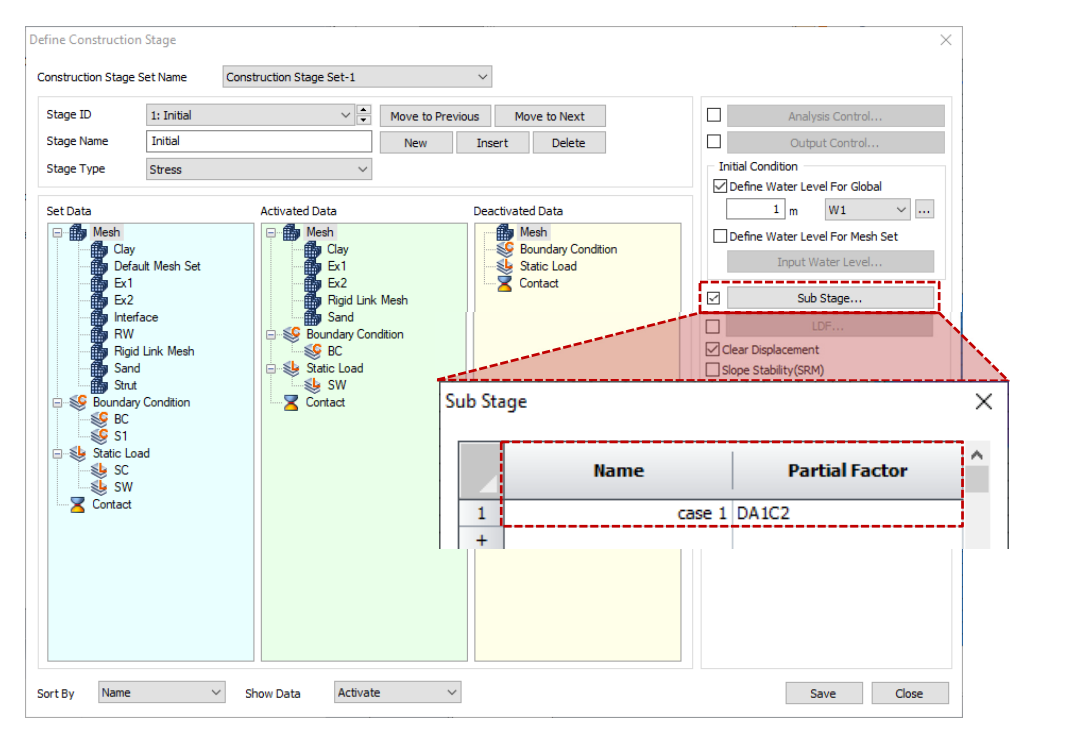

[Define Construction Stage]

[Analysis Control]

OK Cancel

- Partial factor will be defined with construction stage analysis which is containing the stress analysis and this construction stage can make sub-stage.
- Sub-stage will be defined with stage name and partial factor which is created in partial factor function. The name of sub-stage will be specified with "name of construction stage\_name of sub-stage".

#### Analysis > Analysis Case > General > Analysis Control > Nonlinear General Nonlinear Age Geometry Nonlinearlity Consider Geometric Nonlinear Effects Update Pore Pressure with Deformation Partial Eactor \_\_\_\_\_ DA1C2 ~ ... Consider Partial Factor Basic Nonlinear Parameters Load Steps Number of Increments 1 Intermediate Output Request Last Increment O Manual with User-Defined Steps C Time Stens 86400 set (i) Time(Duration) Number of Increments Intermediate Output Request Last Inc Manual with User-Defined Steps Time Step.. Iterative Scheme General C Enhanced Init Stress Convergence Criteria / Error Tolerance 0.01 Displacement(U) Load(P) 0.001 Work(W) 1e-006 Advanced Nonlinear Setting.

- Partial factor can be defined under analysis control and it will be applied to every construction stage. But, User needs to define partial factor for substage manually.
- EX) PF1 (Partial Factor 1) is applied from analysis control, PF2 (Partial Factor 2) is applied from sub-stage.
  - Stage 1 (PF1)  $\downarrow \rightarrow$  Stage 1\_1 (PF2) Stage 2 (PF1)

Properties under PF1: Original Properties x PF1 Properties under PF2: Original Properties x PF2

#### 1. Analysis

#### **1.2 Virtual Beam**

- It is creating the virtual beam from 2D/3D element and will be expressed with diagram for the result of virtual beam. Force can be found from virtual beam force after analysis with activating the mesh set of virtual beam under construction stage.
- 3D plane will be created on the normal direction of created virtual beam and force will be got from Local Direction force Sum of element which is on the same plane.

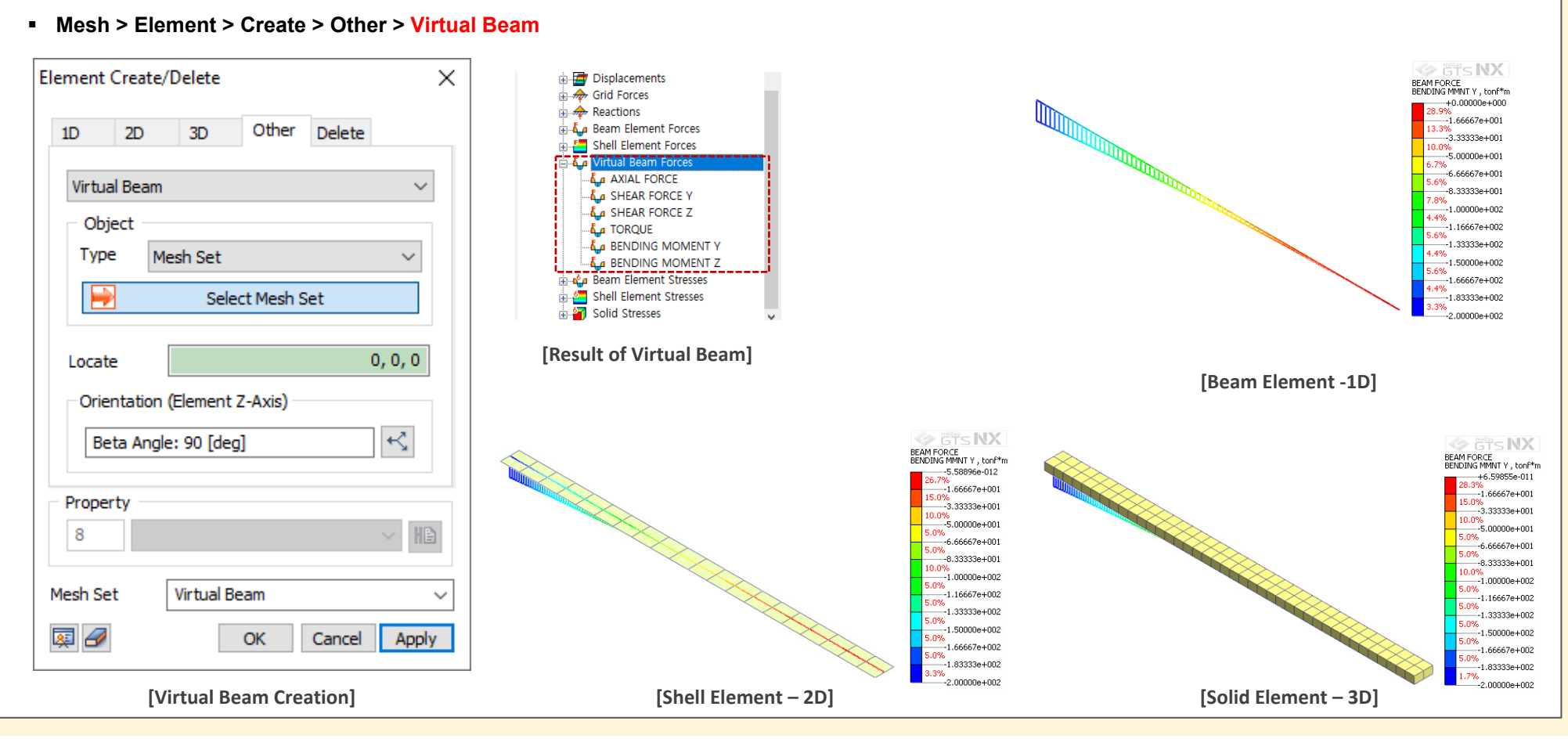

MIDAS

#### 1. Analysis

#### **1.3 Considering Elastic Zone from Pile Element**

- It is considering the elastic zone which is using the pile interface on the 1D beam element from 2D/3D model.
- There is plasticity without considering the elastic zone and will be occurred huge deformation. So, elastic zone will prevent to occur the plasticity in the area considering diameter of pile.

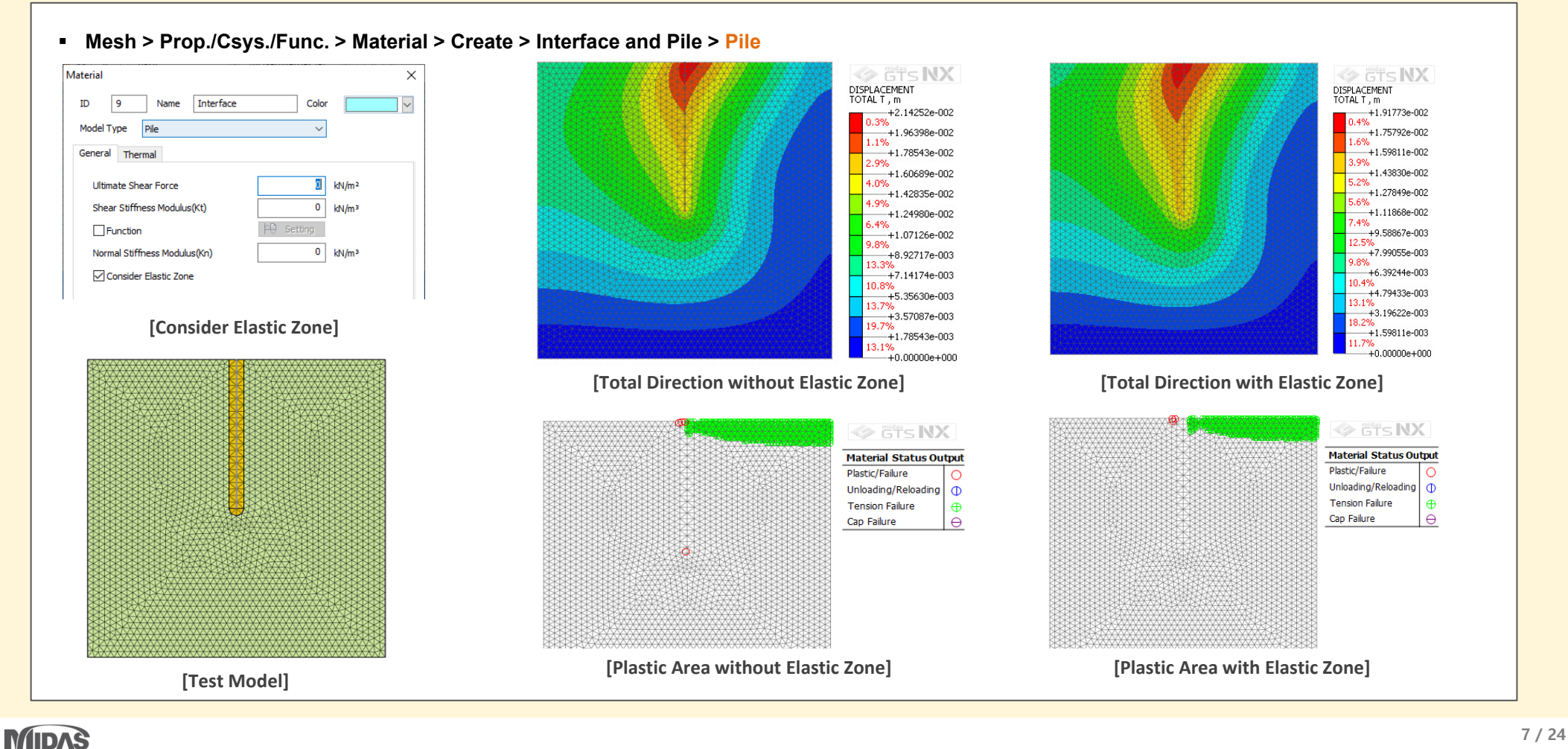

#### 1. Analysis

#### **1.4 Improvement of Jointed Rock Mass**

The dilatancy angle and tensile strength have added to each joint. Also, Failure criteria of Mohr-Coulomb can be applied on intact.

#### Mesh > Prop./Csys./Func. > Material > Create > Orthotropic > Jointed Rock Mass

| ID 9                | Name           | Orthotr   | opic    | C      | olor    |                |
|---------------------|----------------|-----------|---------|--------|---------|----------------|
| Model Typ           | e Jointed      | Rock Mass |         |        | $\sim$  | Structure      |
| Parameter           | 1 Parameter    | r2 Porous | Thermal |        |         |                |
| Elastic I           | Modulus(E1)    |           |         | 200000 | 10 kN   | /m²            |
| Elastic I           | Modulus(E2)    |           |         | 100000 | 0 kN    | /m²            |
| Poisson             | 's Ratio (v 1) |           |         | 0.     | 4       |                |
| Poisson             | 's Ratio (v2)  |           |         | 0.     | 2       |                |
| Shear M             | 4odulus(G12,   | G13)      |         | 80000  | 0 kN    | /m²            |
| Shear M             | 4odulus(G23)   |           |         | 40000  | 10 kN   | /m²            |
| Declina             | Declination    |           |         |        | 0 [de   | eg]            |
| Number              | r of Joints    |           |         |        | 1       |                |
|                     | Joint1         | Joint2    | Joint3  |        |         |                |
| С                   | 30             | 30        | 30      | kN/m²  |         |                |
| Φ                   | 35             | 35        | 35      | [deg]  | C : Co  | hesion         |
| a1                  | 45             | 45        | 45      | [deg]  | Φ:Fri   | ictional Angle |
| a2                  | 60             | 60        | 60      | [deg]  | Ψ : Dil | atancy Angle   |
| ΨΨ                  | 35             | 35        | 35      | [deg]  | σt : Te | ensile Strengt |
| 🗹 ot                | 0              | 0         | 0       | kN/m²  |         |                |
|                     | itact Paramet  | er        | •••••   |        |         |                |
|                     | nesion (C)     |           |         |        | 30      | kN/m²          |
| Fric                | tional Angle ( | Φ)        |         |        | 35      | [deg]          |
| Dilatancy Angle (Ψ) |                |           |         |        | 35      | [deq]          |
|                     |                |           |         |        | ••••    |                |
|                     |                |           |         |        |         |                |
|                     |                |           | OK      | Can    | icel    | Apply          |

- Elastic modulus, Poisson's Ratio, Cohesion, Frictional angle, Dilatancy angle and Tensile Strength are same as Mohr-Coulomb model.
- Method of definition for dip direction, dip degree and declination is same as Transversely Isotropic model. But, in this
  jointed rock mass model can define three joints and elastic anisotropic behavior will be defined by alpha 1 and alpha2 from
  joint1. Joint2 and Joint3 will define plastic failure only.

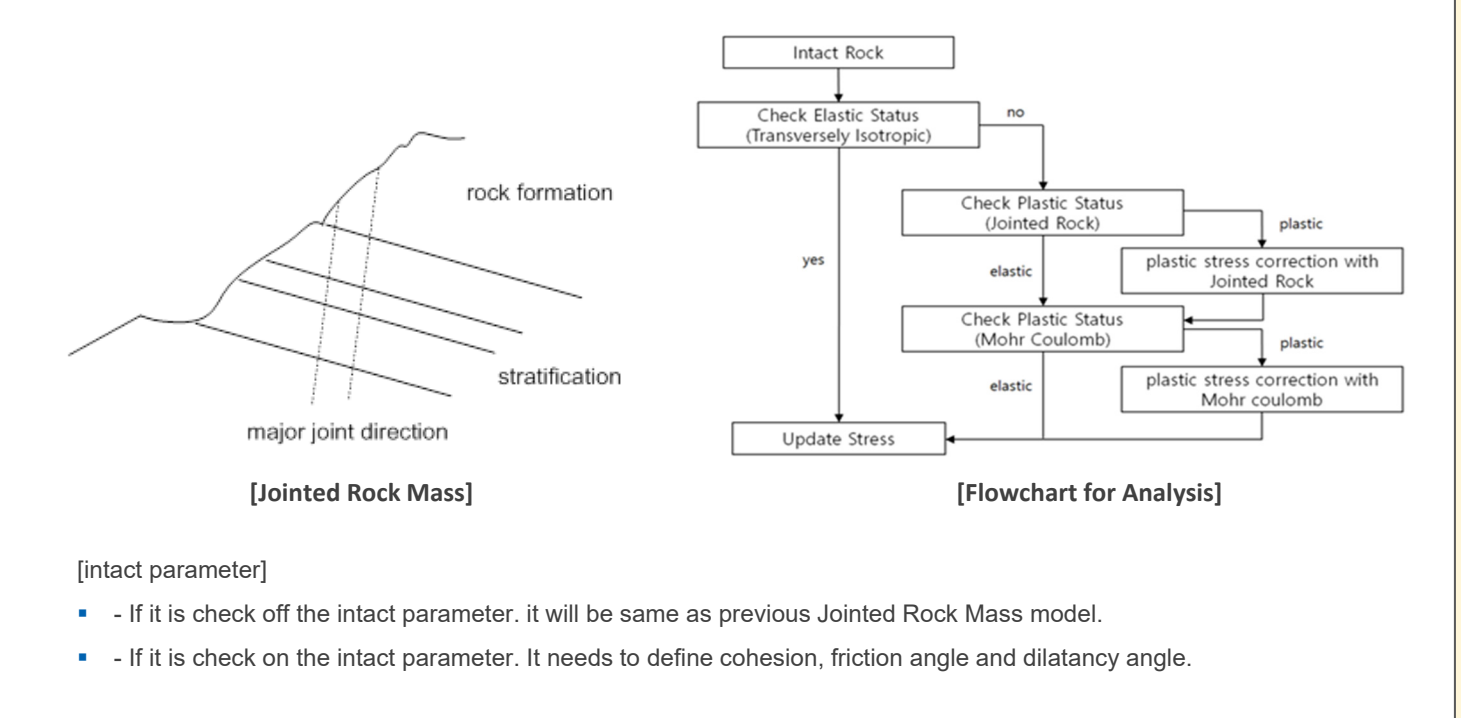

#### 1. Analysis

#### **1.4 Improvement of Jointed Rock Mass**

The dilatancy angle and tensile strength have added to each joint. Also, Failure criteria of Mohr-Coulomb can be applied on intact.

#### Reference

Jaeger's(1960) analytical solution for the effect of a single joint plane of weakness

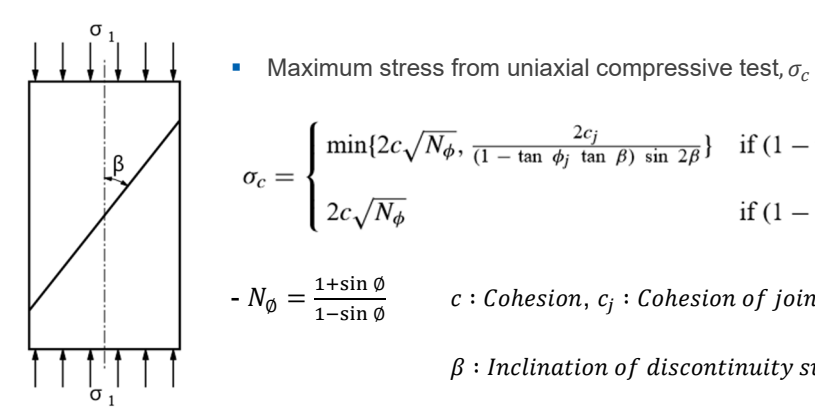

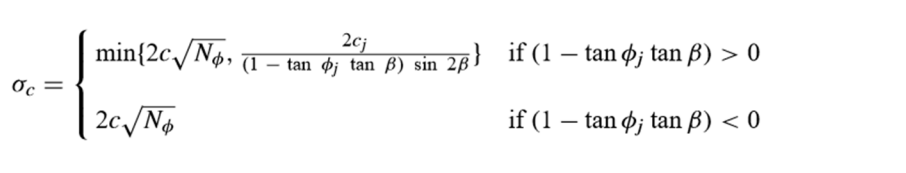

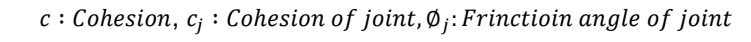

 $\beta$ : Inclination of discontinuity surface to principal stress

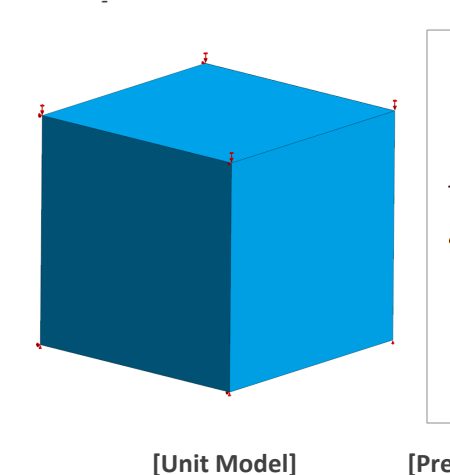

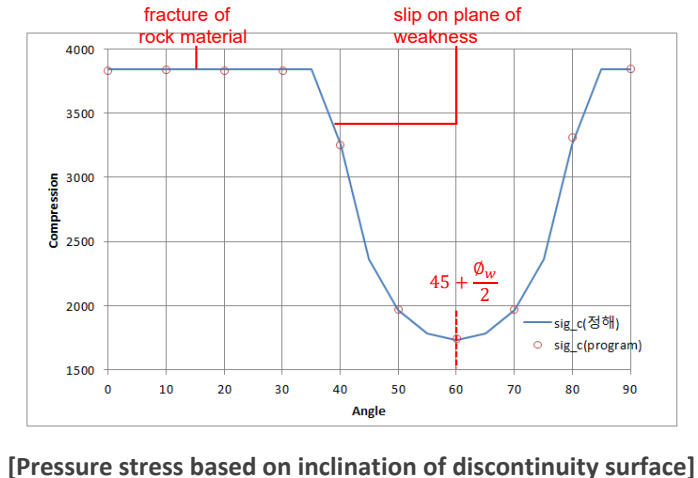

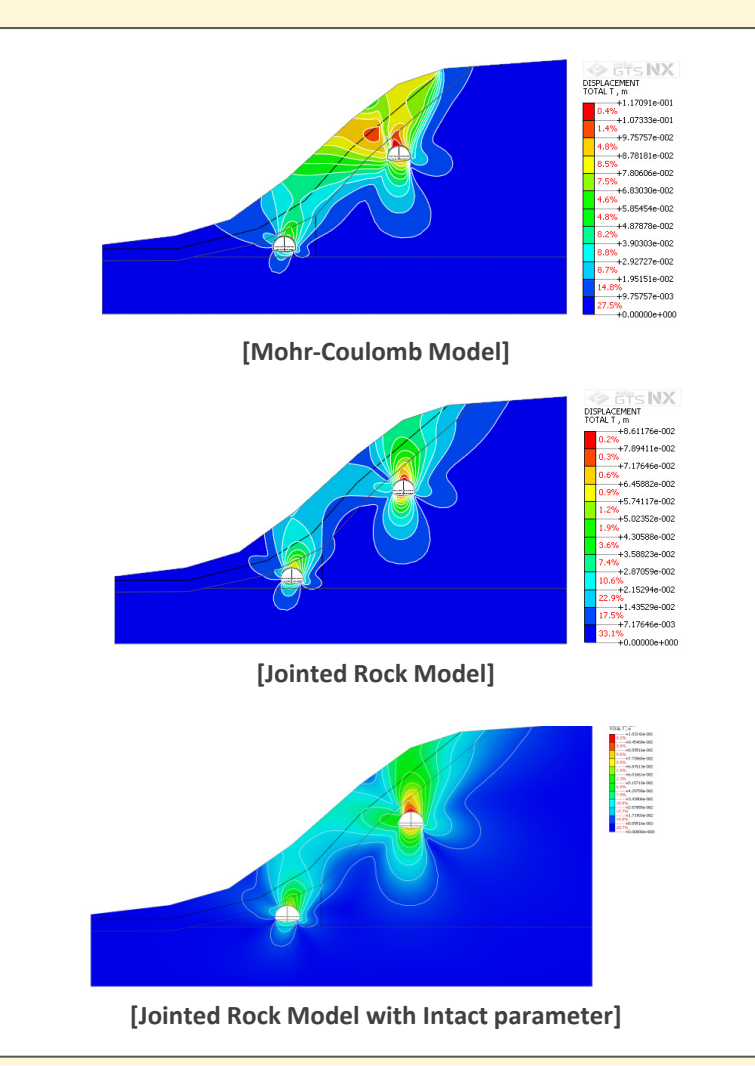

MIDAS

#### 1. Analysis

#### 1.5 PM4Sand

- It is developed to scheme the liquefaction using plastic theory based on effective stress. It is expanded to analysis with non-linear implicit based on the material model which is applied to liquefaction scheme using explicit method.
- Elastic: It is nonlinear elastic behavior changing the elastic modulus with effective pressure(P) under Elastic zone. It needs to be selected with linear elastic or power law.

#### Mesh > Prop./CSys./Func. > Material > Create > Isotropic > PM4Sand Materia Х Poisson's ratio will not be changed with pressure and volume modulus of elasticity will be calculated as below (Isotropic is ID Name Isotropic maintained). Structure PM4Sand $G = G_o p_A \left(\frac{p}{p_A}\right)^{\frac{1}{2}} \left(1 - C_{SR,o} \left(\frac{M}{M^b}\right)^{m_{SR}}\right)$ Non-Linear Therma $K = \frac{2(1+\nu)}{3(1-2\nu)}G$ 0.5 Relative Density(DR) 101.312501 kN/m<sup>2</sup> Atmospheric Pressure(Pa) 0.5 Contraction Rate Parameter (hpd Fabric Effect: Considering the effect of shaking particles Eabric Effect $C_{k\alpha} = 1 + \frac{C_{K\alpha f}}{1 + \left(2.5 \left\langle \left(\boldsymbol{\alpha} - \boldsymbol{\alpha}_{in}^{true}\right) : \mathbf{n} \right\rangle \right)^2} C_{pzp2} C_{zpk1} \qquad \qquad G = G_o p_A \left(\frac{p}{p_A}\right)^{1/2} \left(1 - C_{SR,o} \left(\frac{M}{M^b}\right)^{m_{SR}}\right) \left(\frac{1 + \frac{z_{cum}}{z_{max}}}{1 + \frac{z_{cum}}{z_{max}}} C_{GD}\right)^{1/2} \left(1 - C_{SR,o} \left(\frac{M}{M^b}\right)^{m_{SR}}\right) \left(\frac{1 + \frac{z_{cum}}{z_{max}}}{1 + \frac{z_{cum}}{z_{cum}}} C_{GD}\right)^{1/2} \left(1 - C_{SR,o} \left(\frac{M}{M^b}\right)^{m_{SR}}\right) \left(\frac{1 + \frac{z_{cum}}{z_{max}}}{1 + \frac{z_{cum}}{z_{cum}}} C_{GD}\right)^{1/2} \left(1 - C_{SR,o} \left(\frac{M}{M^b}\right)^{m_{SR}}\right) \left(\frac{1 + \frac{z_{cum}}{z_{max}}}{1 + \frac{z_{cum}}{z_{max}}} C_{GD}\right)^{1/2} \left(1 - C_{SR,o} \left(\frac{M}{M^b}\right)^{m_{SR}}\right) \left(\frac{1 + \frac{z_{cum}}{z_{max}}}{1 + \frac{z_{cum}}{z_{cum}}} C_{GD}\right)^{1/2} \left(1 - C_{SR,o} \left(\frac{M}{M^b}\right)^{m_{SR}}\right) \left(\frac{1 + \frac{z_{cum}}{z_{max}}}{1 + \frac{z_{cum}}{z_{max}}} C_{GD}\right)^{1/2} \left(1 - C_{SR,o} \left(\frac{M}{M^b}\right)^{m_{SR}}\right) \left(\frac{1 + \frac{z_{cum}}{z_{max}}}{1 + \frac{z_{cum}}{z_{max}}} C_{GD}\right)^{1/2} \left(1 - C_{SR,o} \left(\frac{M}{M^b}\right)^{1/2} C_{SR,o} \left(\frac{M}{M^b}\right)^{1/2} C_{SR,o}$ Flastic C Linear Elastic Power Lay Post Shaking Reconsolidation Advanced Parameters Post Shaking Reconsolidation: PM4Sand model is considering the reconsolidation after seismic based on nonlinear elastic. But it needs to be used the cyclic load after heavy seismic $G_{post-shaking} = F_{sed}G$ $K_{post-shaking} = F_{sed}K$ $F_{sed} = F_{sed,\min} + \left(1 - F_{sed,\min}\right) \left(\frac{p}{20p_{sed}}\right)^2 \le 1$ $p_{sed} = p_{sed,o} \left(\frac{z_{cum}}{z_{cum} + z_{max}}\right) \left(1 - \frac{M^{cur}}{M^d}\right)^{0.2}$ Parameter Contents Description $D_{R} = \sqrt{\frac{(N_{1})_{60}}{C_{1}}}$ , $C_{d} = 46$ $D_R = 0.465 \left( \frac{q_{c1N}}{C_{da}} \right)$ -1.063, C<sub>dq</sub>=0.9 **Relative Densitv** Dr Ра **Atmospheric Pressure** 101.3kPa Cancel Apply OK **Contraction Rate Parameter** hpo [PM4Sand]

Boulanger, R.W., Ziotopoulou, K. (2017). PM4sand (version 3.1): A sand plasticity model for earthquake engineering applications. Report No. UCD/CGM-17/01, March, Boulanger\_Ziotopoulou\_PM4Sand\_V31\_CGM-17-01\_2017.pdf, 112pp.

[PM4Sand 모델에 대한 참고문헌]

## 1. Analysis

#### 1.5 PM4Sand

| Advanced Parameters X                                                                                  |                                                     | Parameter                                                                              | Content                                                | Description                                                                                                    |  |  |  |
|----------------------------------------------------------------------------------------------------|-----------------------------------------------------|----------------------------------------------------------------------------------------|--------------------------------------------------------|----------------------------------------------------------------------------------------------------|--|--|--|
| Plastic Parameters                                                                                     |                                                     | Plastic Parameters                                                                     |                                                        |                                                                                                    |  |  |  |
| Yield Surface Parameter(m)                                                                             | 0                                                   |                                                                                        |                                                        |                                                                                                    |  |  |  |
| Bounding Surface Parameter(nb)                                                                         | 0                                                   | m                                                                                      | Yield Surface Parameter                                | Default : 0.01                                                                                                    |  |  |  |
| Capatancy Surface Parameter(nd)                                                                        | 0                                                   | n <sup>b</sup> /n <sup>d</sup>                                                         | Bounding/Dilatancy Surface Parameter                   | $M^{b} = M \exp\left(-n^{b}\xi_{R}\right) \qquad M^{d} = M \exp\left(n^{d}\xi_{R}\right)$                             |  |  |  |
| Critical state line parameter(Q)                                                                       | 0                                                   | Φ <sub>cv</sub>                                                                        | Constant Volume Friction Angle                         | $M = 2\sin(\phi_{cv})$                                                                                                |  |  |  |
| Critical state line parameter(R)                                                                       | 0                                                   | Q, R                                                                                   | Critical State Line Parameter                          | $\xi_{R} = R/\{Q - \ln(100p/p_{A})\} - D_{R}$                                                                         |  |  |  |
| Hardening parameter(ho)                                                                                | 0                                                   | ho                                                                                     | Hardening Parameter                                    | $h_0 = \min\{(0.25 + D_0)/2, 0.3\}$                                                                                   |  |  |  |
| Dilatancy parameter (Ado)                                                                              | 0                                                   |                                                                                        |                                                        | Paccommendation : 12, 15                                                                                              |  |  |  |
| Maximum void ratio(emax)                                                                               | 0                                                   | Ad <sub>0</sub>                                                                        | Dilatancy Parameter                                    | Recommendation : 1.2~1.5                                                                                              |  |  |  |
| Minimum void ratio(emin)                                                                               | 0                                                   | e <sub>max</sub> / e <sub>min</sub> Maximum/Minimum Void Ratio     Default : 0.8 / 0.5 |                                                        | Default : 0.8 / 0.5                                                                                                   |  |  |  |
| Fabric tensor control parameter(Cz)                                                                    | 0                                                   | Fabric Effect Parameters                                                               |                                                        |                                                                                                    |  |  |  |
| Rotated dilatancy surface parameter(CDR)                                                               | 0                                                   | Cz                                                                                     | Fabric Tensor Control Parameter                        | Default : 250                                                                                                    |  |  |  |
| Dilation parameter calibration parameter(Cz) Effect of fabric on hardening calibration parameter(CKaf) | 0                                                   | CDR                                                                                    | Rotated Dilatancy Surface Parameter                    | $D_{rot} = A_d \cdot \frac{\langle -z : n \rangle}{\sqrt{2} z_{min}} \cdot \frac{(\alpha^{dR} - \alpha) : n}{C_{DR}}$ |  |  |  |
| Max. value that fabric tensor can attain(Zmax)                                                         | 0                                                   | Cε                                                                                     | Dilation Parameter Calibration Parameter               | $D_R < 35, 5, 35 \le D_R \le 75, 5 \rightarrow 1$ linearly decrea                                                     |  |  |  |
| Elastic Behavior<br>Elastic shear modulus stress ratio effect<br>exponent(mSR)                         | 0                                                   | Ckaf                                                                                   | Effect of Fabric on Hardening Calibration<br>Parameter | $C_{K\alpha f} = 5 + 220 \cdot (D_{Ro} - 0.26)^3 \in [4.0; 35.0]$                                                     |  |  |  |
| Elastic shear modulus stress ratio effect<br>coefficient(CSR,O)                                        | 0                                                   | Zmax                                                                                   | Max. Value that Fabric Tensor can Attain               | $z_{max} = 0.70 \cdot \exp\left(-6.1 \cdot \xi_{Ro}\right) \le 20$                                                    |  |  |  |
| Elastic shear modulus coefficient(Go)                                                                  | 0                                                   | Elastic Behavior                                                                       |                                                        |                                                                                                    |  |  |  |
| Post Shaking Reconsolidation                                                                           |                                                     |                                                                                        | Flortin Shear Medulus Stress Datio Effect Surgerant    |                                                                                                    |  |  |  |
| Post shaking reconsolidation effect control<br>parameter(Psed,O)                                       | aking reconsolidation effect control 0 ater(Psed,O) |                                                                                        | Elastic Shear Moutilus Stress Ratio Effect Exponent    | $(n)^{\frac{1}{2}}$ $(M)^{m_{SR}}$                                                                                    |  |  |  |
| Post shaking reconsolidation effect control<br>parameter (Fsed, min)                                   | 0                                                   | C <sub>SR, O</sub>                                                                     | Elastic Shear Modulus Stress Ratio Effect Coefficient  | $G = G_o p_A \left( \frac{F}{p_A} \right) \left( 1 - C_{SR,o} \left( \frac{M}{M^b} \right) \right)$                   |  |  |  |
|                                                                                                    |                                                     | G <sub>0</sub>                                                                         | Elastic Shear Modulus Coefficient                      |                                                                                                    |  |  |  |
| OK                                                                                                    | Cancel                                              |                                                                                        | Post Shaking Reconsolidation                           |                                                                                                    |  |  |  |
| [Advanced Parameters]                                                                                  |                                                     | P <sub>sed</sub> , <sub>O</sub> / F <sub>sed, min</sub>                                | Post Shaking Reconsolidation Effect Control Parameter  | $F_{sed,min} = 0.04, \ P_{sed,o} = -P_{atm}/5$                                                                        |  |  |  |

#### 1. Analysis

#### 1.6 Rayleigh Damping Stiffness

- It has added initial stiffness dependence method for Rayleigh damping process from damping force calculation.
- Static/Slope Analysis > Construction Stage > Stage Set > Stress-Nonlinear Time History > Stage Type : Nonlinear Time History > Analysis Control > Dynamic
- Analysis > General > Nonlinear Time History > Analysis Control > Dynamic
- Analysis > General > Nonlinear Time History+SRM > Analysis Control > Dynamic

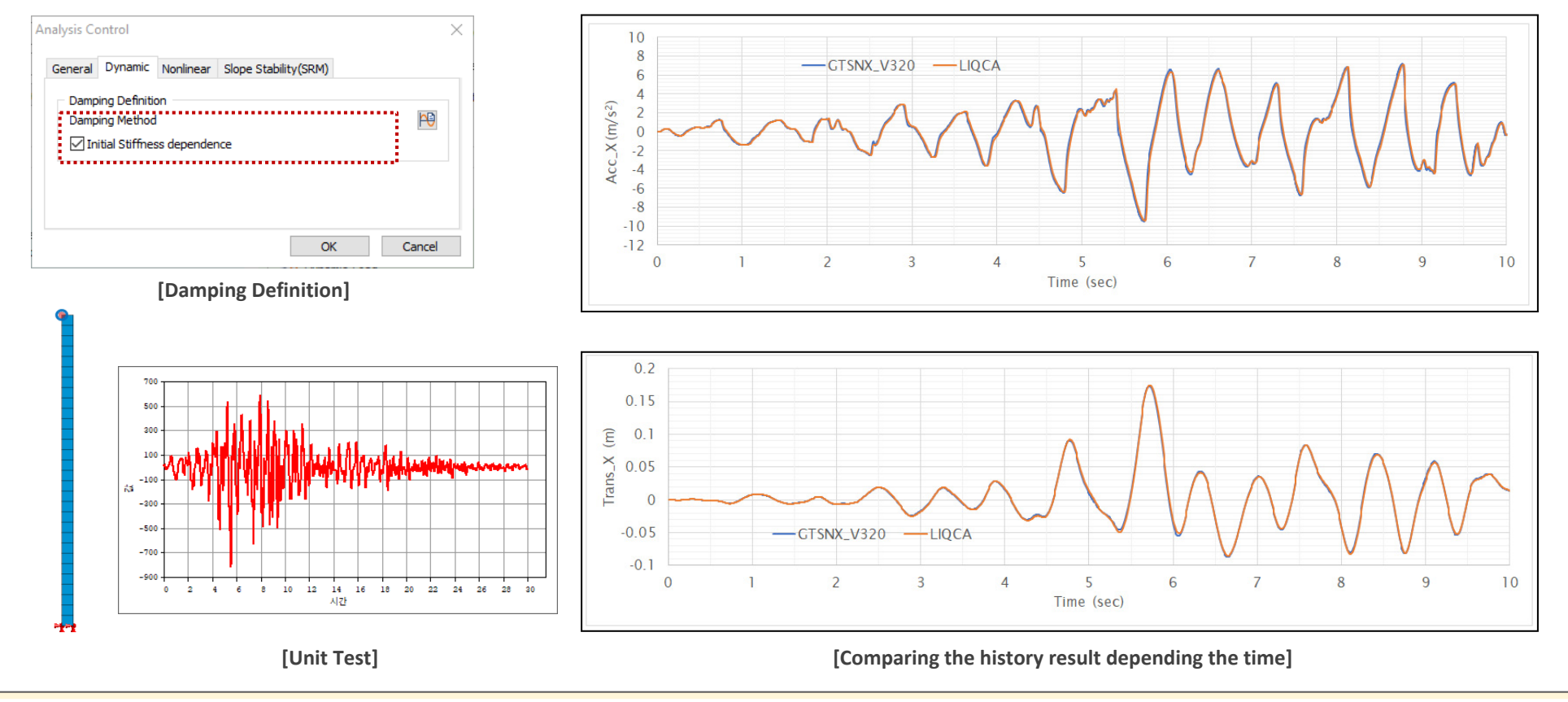

#### 1. Analysis

#### 1.7 Pretension Type(Multi-Stage Prestressing)

- For Prestress > Pretension type, the load can be added or replaced under construction stage.
- In case of pretension will analysis with external force. Previously, It is working with only add fucntion under the activation step. But, User can add or replace the pretension from this newer version.

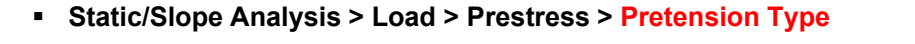

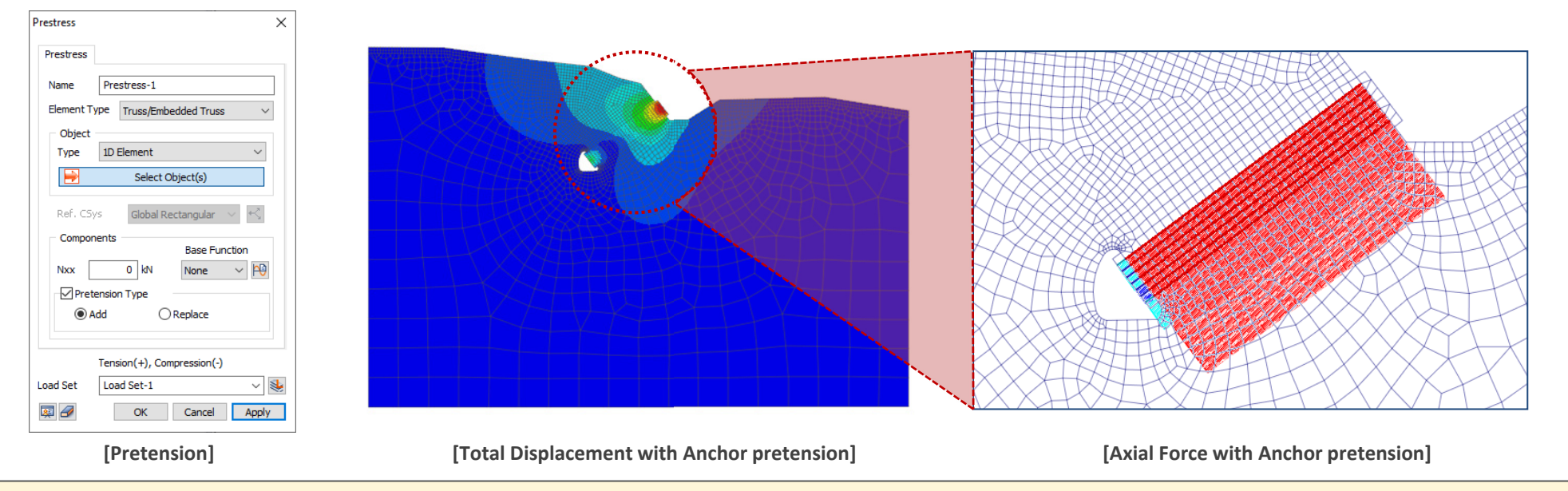

#### **1.8 Improvement of Mode Combination with Sign**

- It has added the expression of sign for user convenience about the result from each ingredient.
- Option 1. Principal mode from each direction
- Option 2. Maximum mode (Absolute value)

#### 2. Pre/Post Processing

#### 2.1 Phreatic Line/Face

It can be verified phreatic line and face from seepage analysis result and check this result with others.

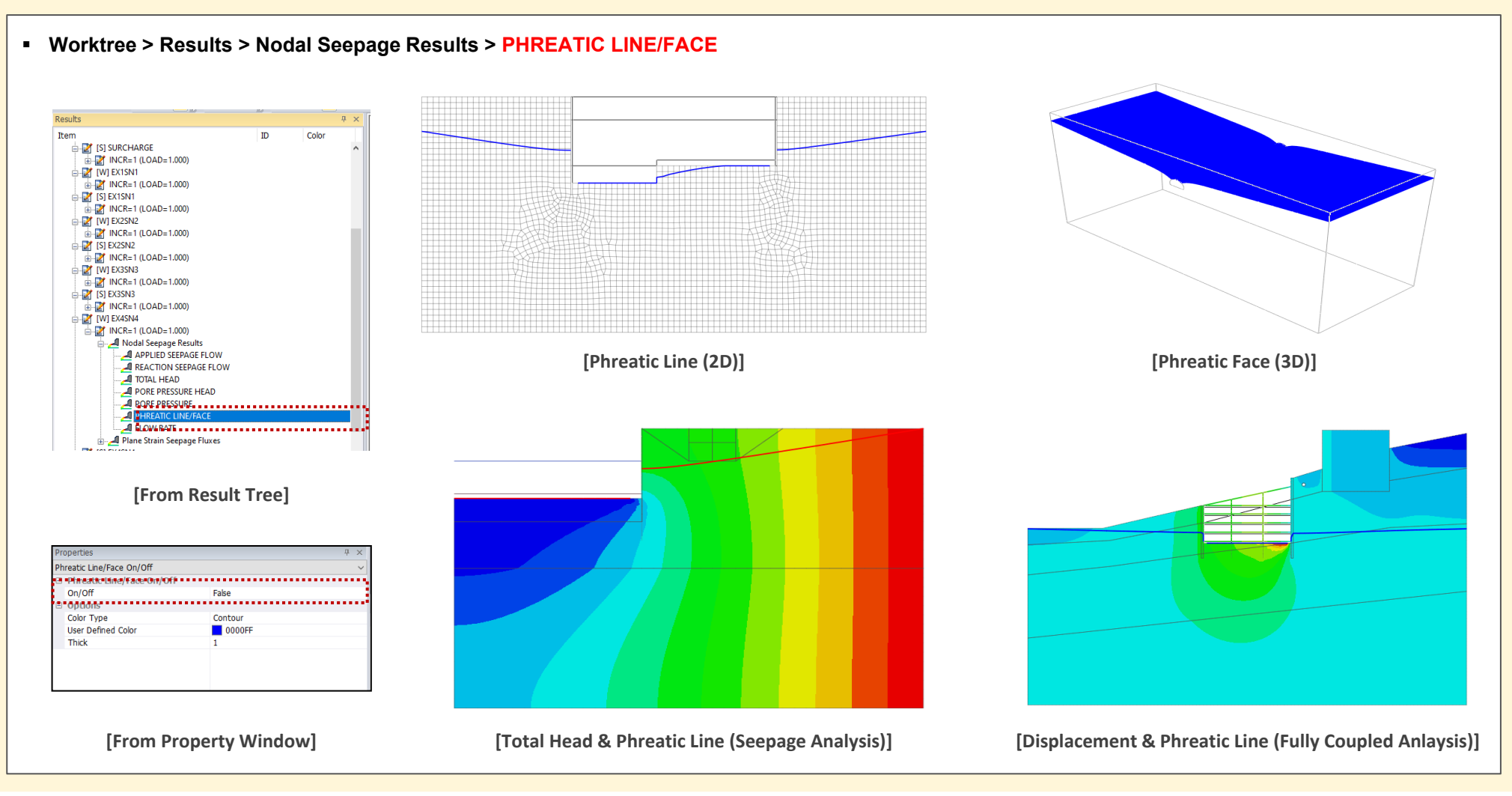

MIDAS

#### 2. Pre/Post Processing

#### 2.2 Estimate Unsaturated Property

• The properties of saturated soil are inputted by test data and it is hard to conduct the test in real project due to the time and cost. From the newer version, the curve can be made by void ration, specific gravity, density and reference grain distribution from curve of grain distribution.

#### Mesh > Prop./CSys/Func. > Function > Grain-Size Distribution Function

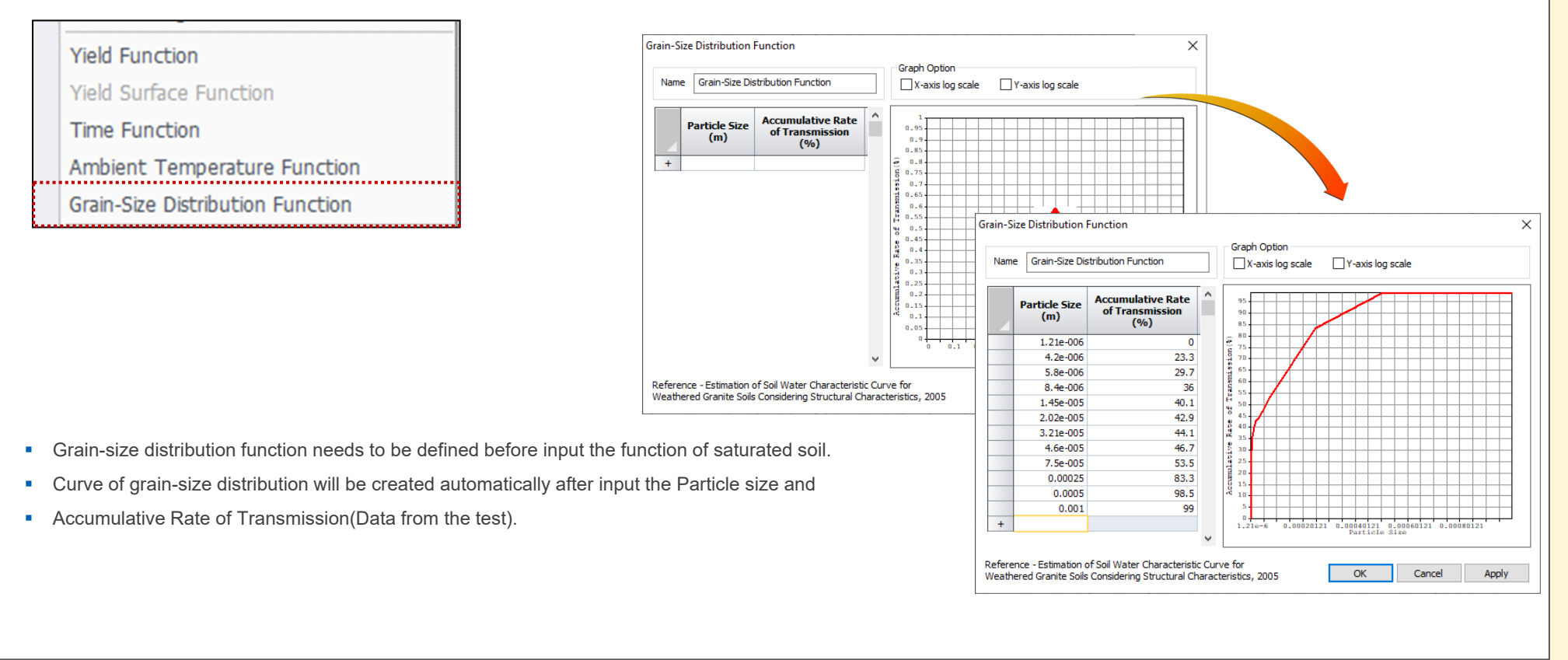

#### 2. Pre/Post Processing

#### 2.2 Estimate Unsaturated Property

• The properties of saturated soil are inputted by test data and it is hard to conduct the test in real project due to the time and cost. From the newer version, the curve can be made by void ration, specific gravity, density and reference grain distribution from curve of grain distribution.

#### Mesh > Prop./CSys/Func. > Function > Unsaturated Property Function

## Water Content Function Data Function Type User Defined ~ Est. Unsaturated Property Pressure Water (kN/m<sup>2</sup>) Content ~

Soil-water characteristic curve can be made by grain-size distribution curve, selecting the estimation of unsaturated property from user define of moisture content data.

| Input Data                                                              | Graph Option                                                         |
|-------------------------------------------------------------------------|----------------------------------------------------------------------|
| rt = 17.9 kN/m <sup>3</sup>                                             | X-axis log scale                                                     |
| rd = 15.8 kN/m <sup>3</sup>                                             |                                                                      |
| Gs = 2.72                                                               | 95 99 90 90 90 90 90 90 90 90 90 90 90 90                            |
| e = 0.75                                                                | 85<br>80<br>6 75                                                     |
| Grain-Size Distribution Func. Grain-Size Distributic $ \smallsetminus $ |                                                                      |
| Result Data                                                             |                                                                      |
| Correlation Coef.                                                       |                                                                      |
| a = 143.740289                                                          | 35                                                                   |
| n = 0.752713                                                            |                                                                      |
| m = 7.080140                                                            |                                                                      |
| Fitness Coef.                                                           |                                                                      |
| β = 3.333357                                                            |                                                                      |
| X = 0.952381                                                            | 1.21e-6 0.00020121 0.00040121 0.00060121 0.00080121<br>Particle Size |
| Reference - Estimation of Soil Water Characteristic                     | OK Cancel Apply                                                      |

X Volumetric water content will be calculated as follow,

$$\theta_{vi} = \chi \sum_{j=1}^{j=1} \frac{V_{pj}}{V_b}; \quad i = 1, 2 \dots n,$$

 $V_{vi} = \left(\frac{W_i}{\rho_s}\right)e$ ;  $V_{vi}$ : Particle Size,  $W_i$ : Rate of Transmission,  $\rho_s$ : Particle Density, e: Void Ratio

Matric Suction,

$$\psi_i = 2rcos \emptyset / \rho_w gr_i$$

$$\begin{split} r_i &= R_i \, [4e n_i^{(1-\xi)}/6]^{1/2} ; \text{Radius of Void,} \\ \xi &= \beta / \log(D_t) ; D_t \ge 100 \mu m, \quad \beta / \log(100) ; D_t < 100 \mu m \end{split}$$

#### 2. Pre/Post Processing

#### 2.2 Estimate Unsaturated Property

• The properties of saturated soil are inputted by test data and it is hard to conduct the test in real project due to the time and cost. From the newer version, the curve can be made by void ration, specific gravity, density and reference grain distribution from curve of grain distribution.

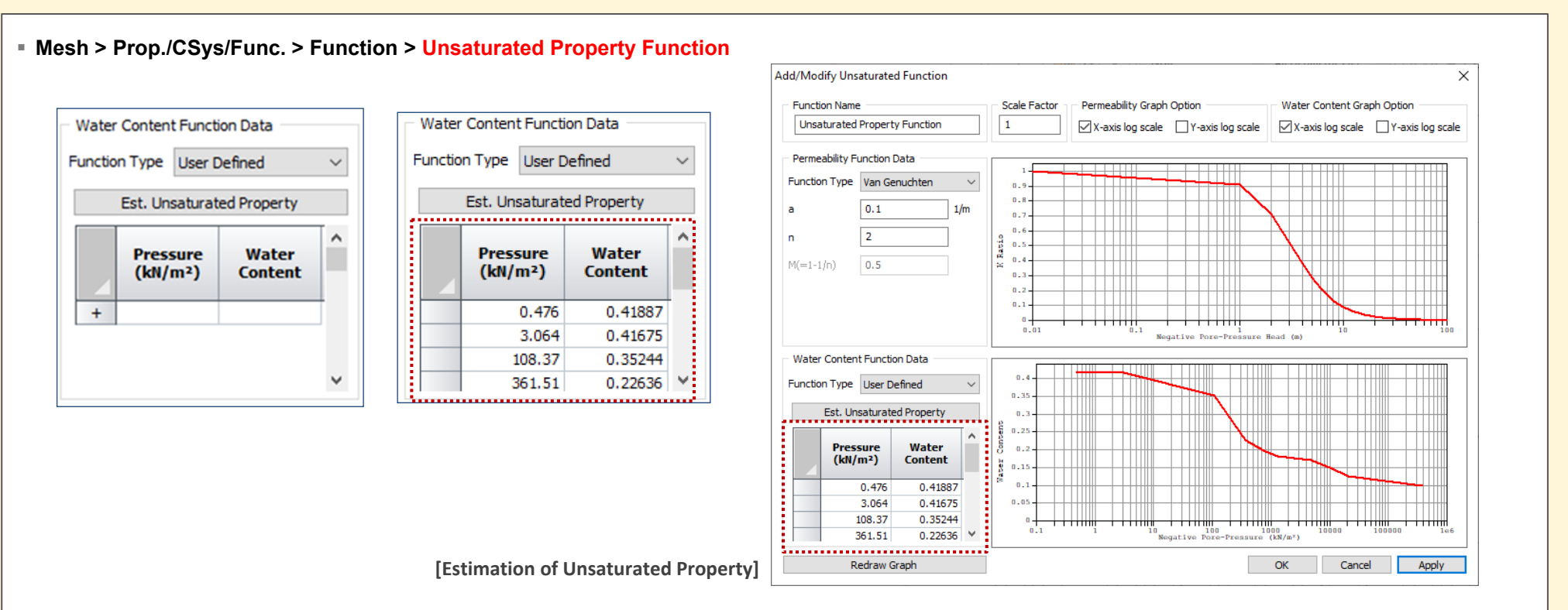

This function is referring to "Estimation of Soil Water Characteristic Curve for Weathered Granite Soils Considering Structural Characteristics, Lee, Hyeji (KAIST), 2005". It is
getting the grain distribution based on the equation of grain distribution curve, correction factor is applied to Arya and Paris model to estimate the saturation curve for weathered
granite soils.

#### 2. Pre/Post Processing

#### 2.3 SRC Section DB

• SRC(Steel Reinforced Concrete) can be defined under 1D element(truss, beam, embedded truss, embedded beam).

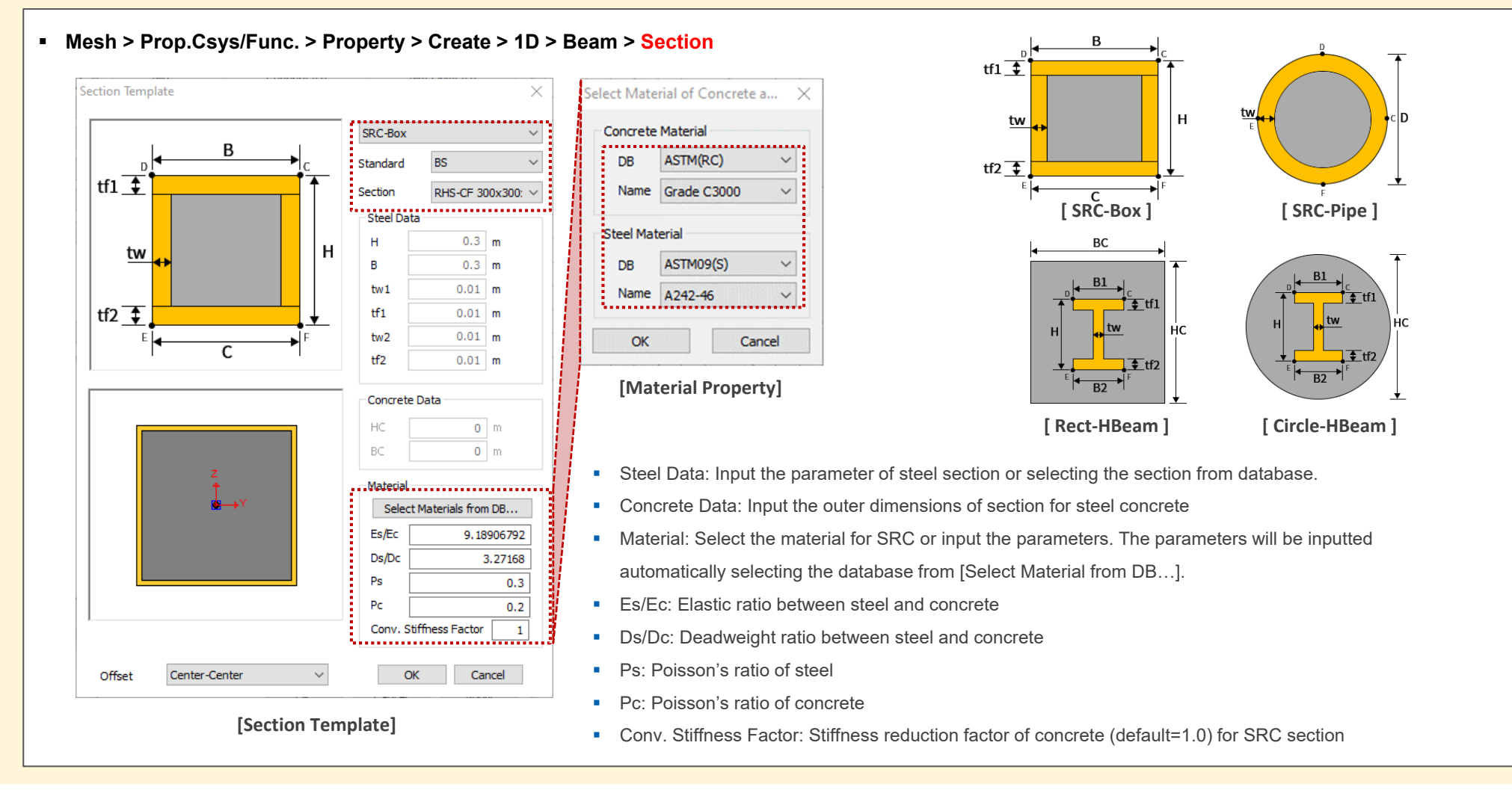

#### 2. Pre/Post Processing

#### 2.4 Automatically Calculation of H Section

It is calculating the torsional stress coefficient, effective shear area and shear stress coefficient automatically from selecting the database of H section, r1/r2 can be inputted additionally.

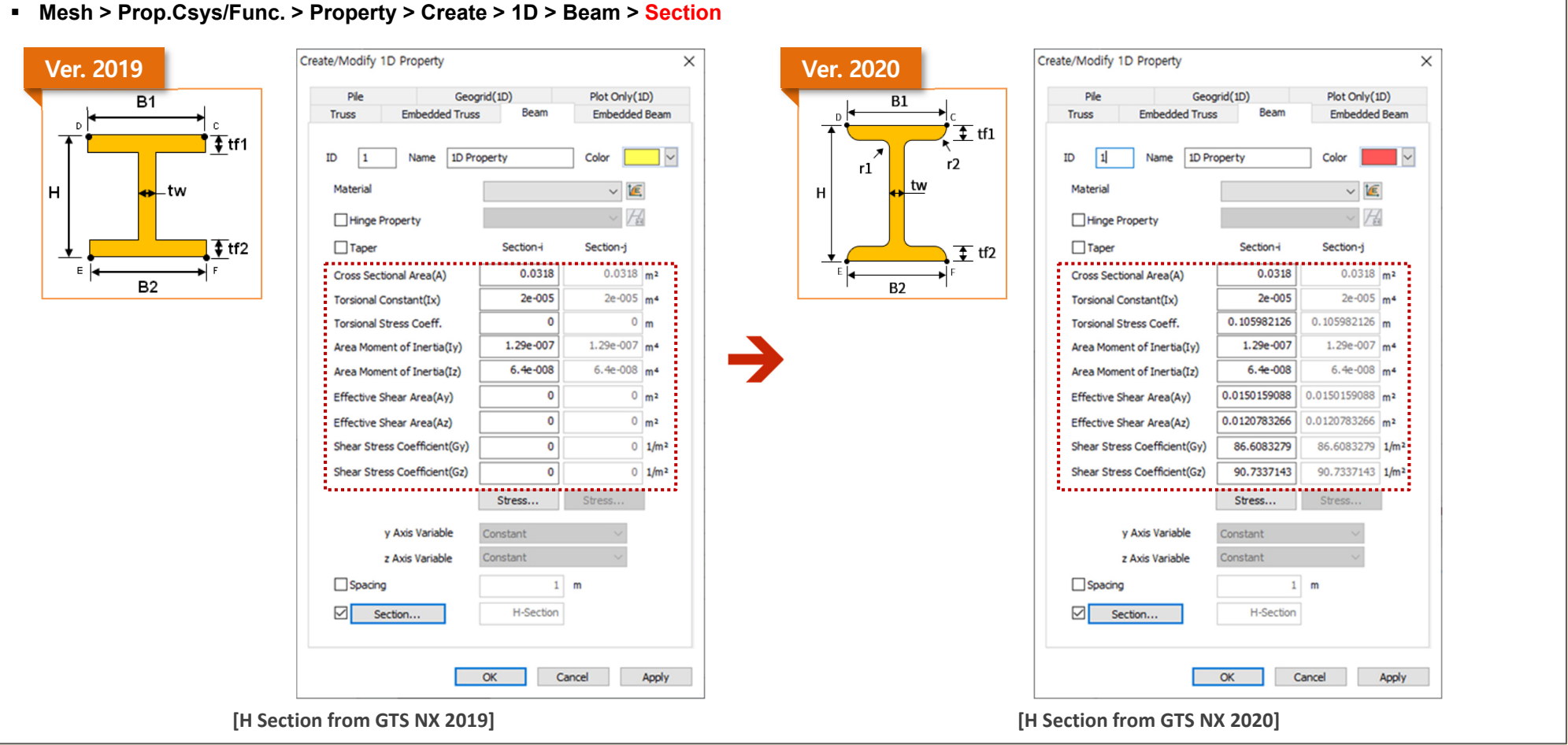

#### MIDAS

#### 2. Pre/Post Processing

#### 2.5 Control the Artificial Earthquake

Random Seed can apply to get same artificial earthquake.

#### Dynamic Analysis > Tools > Artificial Earthquake

Envelope Function: It will be calculated acceleration time history using below equation to make the acceleration time history equivalent response spectrum.

$$z(t) = I(t) \sum_{n=1}^{N} A_n \cos(\omega_n t + \phi_n)$$

 $\omega$ n = Frequency, An = Amplitude,  $\Phi$ n = Phase Angle, I(t) = Envelope Fucntion

Envelope function will be multiplying to steady stage motion for transient of real seismic and this function can be divided to trapezoidal, compound and exponential. Acceleration time history will be almost same value from start to end without this envelope function.

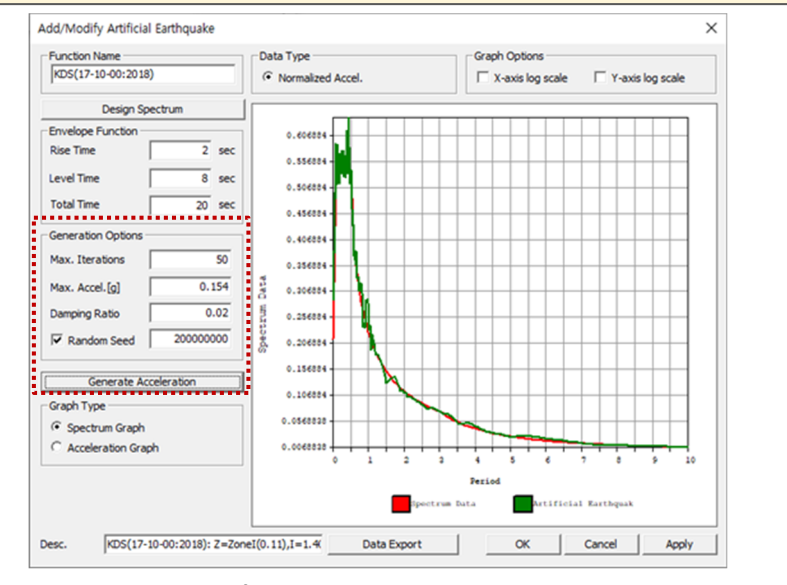

#### [Add/Modify Artificial Earthquake]

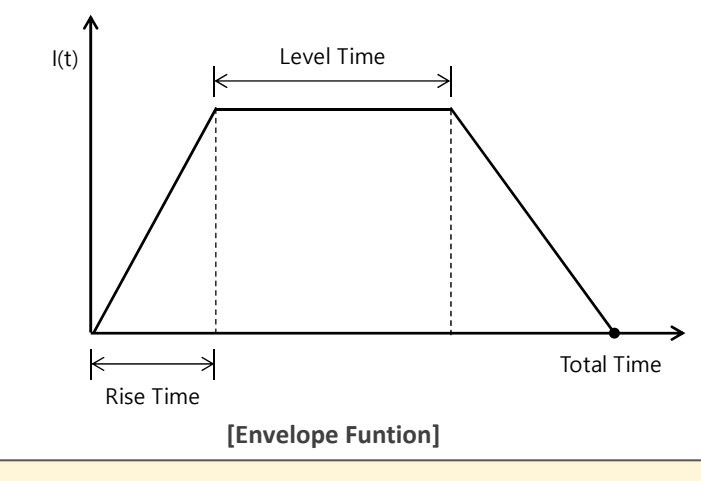

- Max. Iterations: The number of maximum iterations work to make the match between the result of response spectrum and imputed response spectrum of artificial earthquake.
- Max. Acceleration: To define the maximum earthquake acceleration of artificial earthquake.
- Damping Ratio: To define the damping ratio for calculating of response spectrum from artificial earthquake.
- Random Seed: To define the random seed for calculating the response spectrum from artificial earthquake(Artificial positive value).
- Generate Acceleration: To generate the acceleration data from response spectrum data.
- Spectrum Graph: To verify the data of acceleration based on spectrum data.
- Acceleration Graph: To verify the graph based on the acceleration data.

#### 2. Pre/Post Processing

#### 2.6 Improvement of Loft Function

- It has improved the loft function with new method. Loft function can use to section with hole.
- (Previous method: direct loft between models, Newer version: lofting with center between models)
- Geometry > Protrude > Loft Ver. 2019 Ver. 2020 Geometry Loft N/A

#### 2. Pre/Post Processing

#### 2.7 Label Location of Dynamic Nodal Load

• The location of arrow from dynamic nodal load can be controlled. It can select Start, Middle, End position.

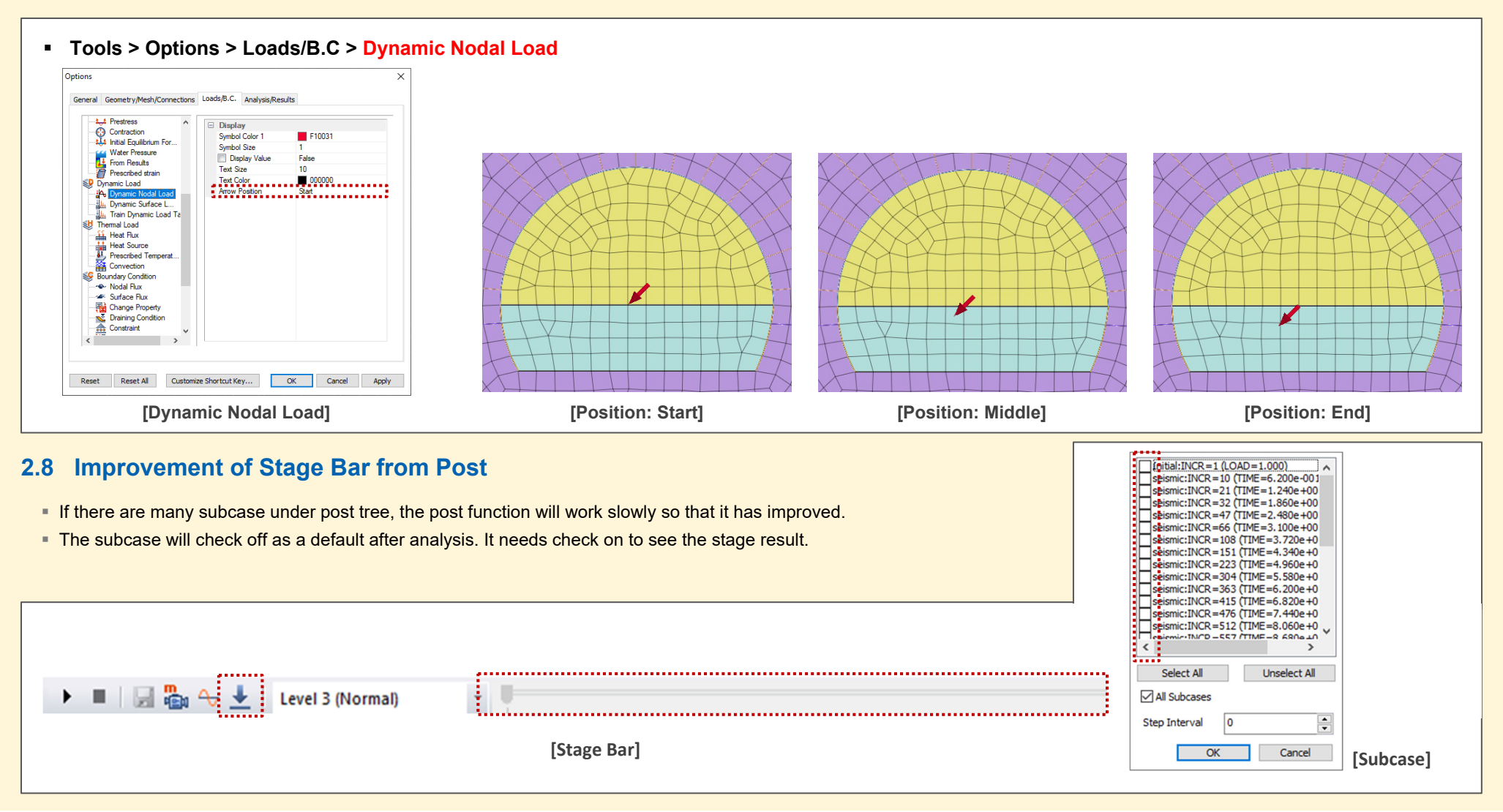

#### 2. Pre/Post Processing

#### 2.9 Improvement of Prescribe Strain(Volumetric Strain)

- Prescribe strain can be applying to linear static analysis, nonlinear static analysis, consolidation analysis and fully coupled analysis as well.
- There is no strain component of z direction so that it has eliminated.

#### 2.10 Improvement of Applying LDF

- The error message has updated more correctly under stress-seepage analysis. The construction stage need to be constituted seepage analysis first under stress-seepage analysis. This stress-seepage analysis will be calculated pore pressure from seepage analysis to stress analysis.
- ex) step 1. Seepage or Stress > step 2. Stress(Deactivate mesh & LDF) > step 3. Seepage (about step 2) > Step 4. Stress ← Analysis N/A
  - > [Error] Cannot consider LDF in stress stage which has deactivated mesh followed by seepage analysis
  - > [Error] Failed to generate Construction Stage Data
- Step of LDF will be counted under stress stage only from stress-seepage analysis.

#### 2.11 Words Amendment from Plastic Hardening Function

- Plastic Hardening Function and Frictional Angle Hardening Curve are similar so that it has unified.
- 1) Mesh > Prop./CSys./Func. > Function > Plastic Hardening Curve Deleted
- 2) Nonlinear tab from MMC model > Friction Angle at shear > Hardening Function > Name has changed from Plastic Hardening Function to Frictional Angle Hardening Curve.
- 3) Hardening Curve's table: Plastic Strain -> Equivalent Plastic Strain

#### 2.12 The Output of 2D Equivalent Linear Analysis

- In case of 1 from all output step and step will be provided the history graph without considering Intermediate output of time step from the 2D equivalent linear analysis
- History graph contains interval of step and time under selecting the frequency of history output probes.

#### 2. Pre/Post Processing

#### 2.13 Mining Model Converter

DataMine SW(MicroMine, Leapfrog, etc.) model file can be converting to GTS NX file.

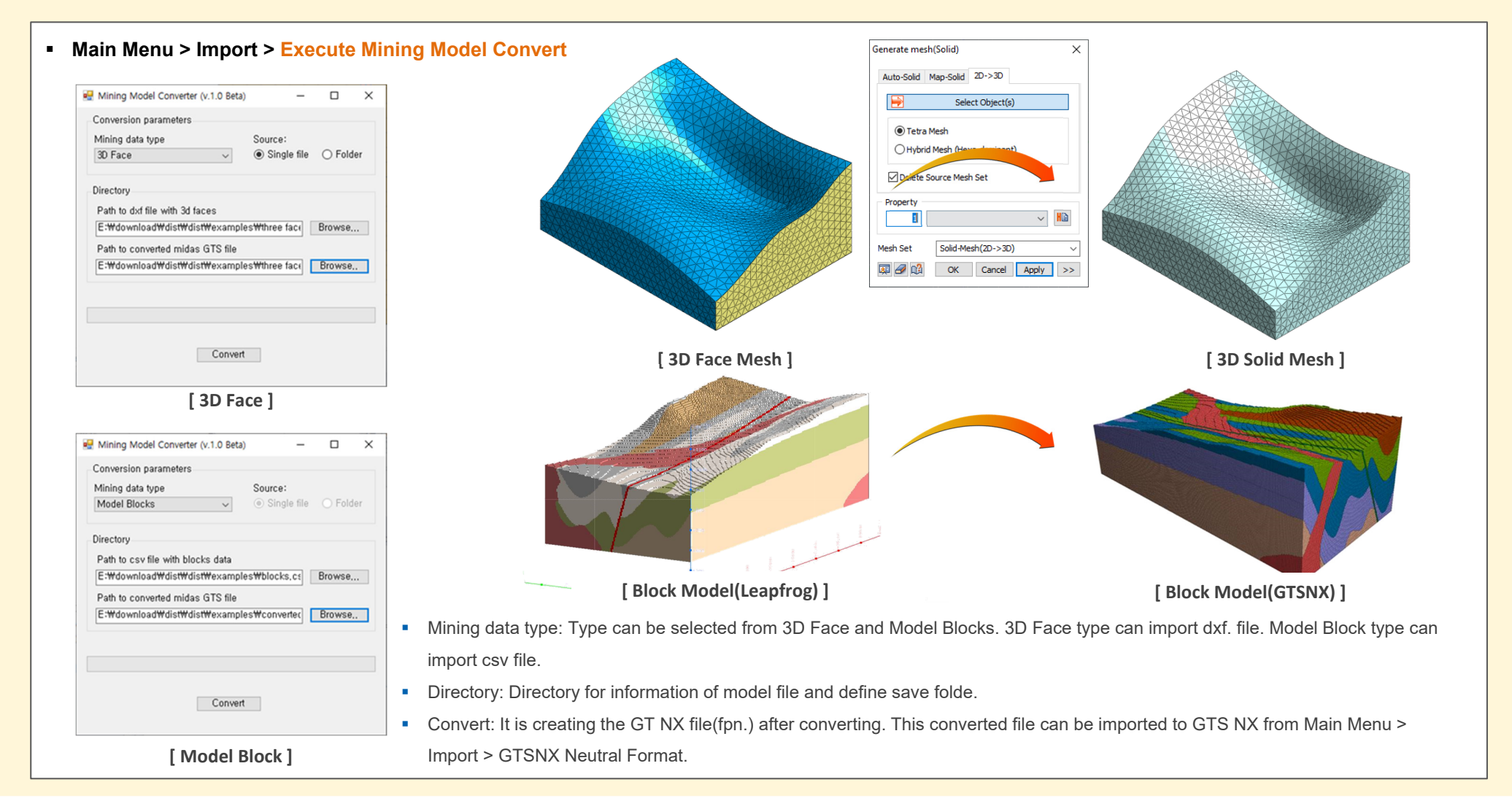